# WEB 申請申込方法

WEB 申請は、電子申請サービス又は、採用専用サイト(パブリックコネクト)に よる採用応募フォームから申請することが可能です。

## ♦留意事項

- ・WEB 申請サービスの利用にあたっては、電子申請サービス又はパブリックコネクトの「利用規約」「操作マニュアル」 「プライバシーポリシー」等をよく読んでください。
- ・受付期間中に正常に申込が完了したものを有効とします。
- ・WEB 申請はメンテナンス、通信障害等により利用できない場合がありますので、時間に余裕をもって申込みを行って ください。
- ・メンテナンス、通信障害等によるトラブルについては、一切の責任を負いません。

# 1【電子申請の場合】

鳴門市公式ウェブサイトの電子申請サービスから申込みを行ってください。

URL: https://apply.e-tumo.jp/city-naruto-u/offer/offerList\_initDisplay

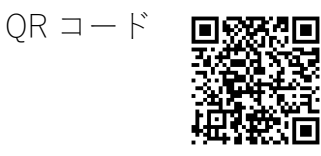

#### (1) 申込方法

- ①申請を行うには、事前に「利用者登録」が必要です。利用規約等をよく読んで、 利用者登録を行ってください。
- ②利用者登録後、手続き一覧から「令和6年度鳴門市職員採用試験【後期】受験申込(希望する職種)」を選択し、必要事項を入力のうえ、申込みしてください。

③必ず、申込みが完了したどうかを確認してから、システムを終了してください。
 ④申込み完了後、「整理番号」と「パスワード」が交付されます。受験票の受領等に必要ですので、必ずメモしておいてください。

#### (2) 受験票の受領及び必要事項の記入等

①申込みから数日後に「受験票発行通知」の電子メールが送付されます。

「整理番号」と「パスワード」を入力し、申込内容を照会してください。

- ②返信添付ファイル1の PDF ファイル(受験票)をダウンロード・プリントア ウトのうえ、ハガキサイズに切り取り(受験票の枠線に沿って切り取り)を行っ てください。
- ③受験票に自筆で署名し、所定の写真を貼ってください。
  - 写真:申込み前6か月以内に撮影した縦 5cm、横 4.5cm、正面向、上半身、 脱帽の本人と確認できるもの

# ④受験票は、**試験当日に必ず持参してください。**

# 2【採用専用サイト(パブリックコネクト)による申請の場合】

採用専用サイト (パブリックコネクト) の採用応募フォームから申込みを行ってく ださい。

URL: https://public-connect.jp/employer/1983

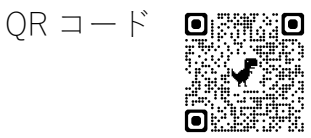

## (1) 申込方法

- ①申請を行うには、事前に「会員登録」及び「プロフィール登録」が必要です。
  利用規約等をよく読んで、登録を行ってください。
- ②会員登録後にマイページが作成されますので、マイページ内で応募に必要となるプロフィール登録を行ってください。プロフィール登録の「基本情報」、「学歴」、「職歴」それぞれについて入力が必要です。
- ③「職歴」について、漏れや誤りがないように入力してください。職歴のある方 は、職歴を全て入力し、現在勤務中の職歴については「現在勤務中」にチェッ クしてください。
- ④プロフィール登録時の写真データは、受験に必要となる「受験票」にも使用する重要なものです。申込み前6か月以内に撮影した上半身、脱帽、正面向きの画像を登録してください。印刷した写真を撮影したもの、背景が無地でないものは使用しないでください。
- ⑤「会員登録」及び「プロフィール登録」完了後、上記採用応募フォームから、 受験する試験区分を選択し、必要事項を入力のうえ、エントリーしてください。

## (2) 受験票の受領等

①エントリー完了後(鳴門市が正式に受理後)、マイページのエントリー一覧に受験票が表示されるようになりますので、プリントアウトしてください。

②受験票は、**試験当日に必ず持参してください。**